New login credentials needed for The Learning Exchange

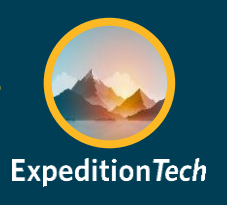

# **Non-VUMC Issued Computers**

### The Learning Exchange requires new login credentials.

**IMPORTANT:** When accessing *The Learning Exchange* from a non-VUMC issued computer, it is recommended to use the incognito browser in either Google Chrome or Microsoft Edge. This will avoid any conflicts with other accounts on the computer when logging in.

### To open an incognito browser window

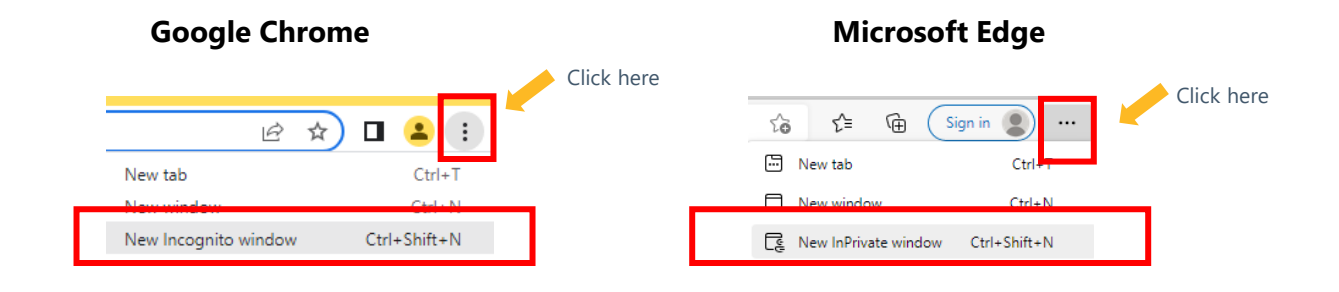

## Upon your next login to The Learning Exchange

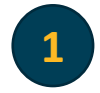

A new sign in page appears.

#### Current

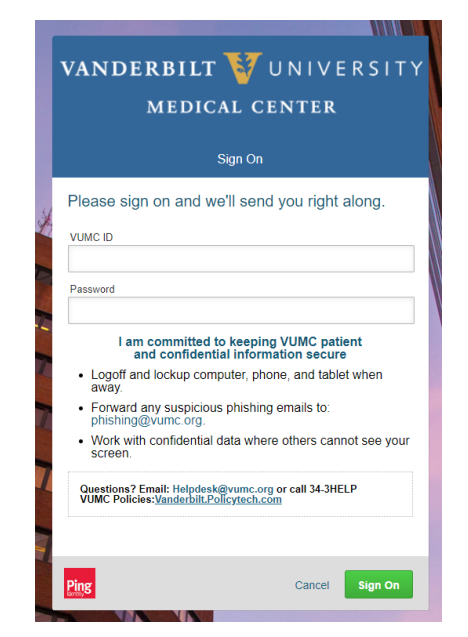

<text><text><text><text>

Updated

VANDERBILT WUNIVERSITY MEDICAL CENTER New login credentials needed for The Learning Exchange

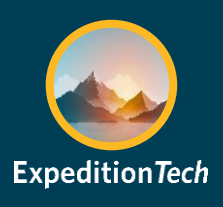

### **Non-VUMC Issued Computers**

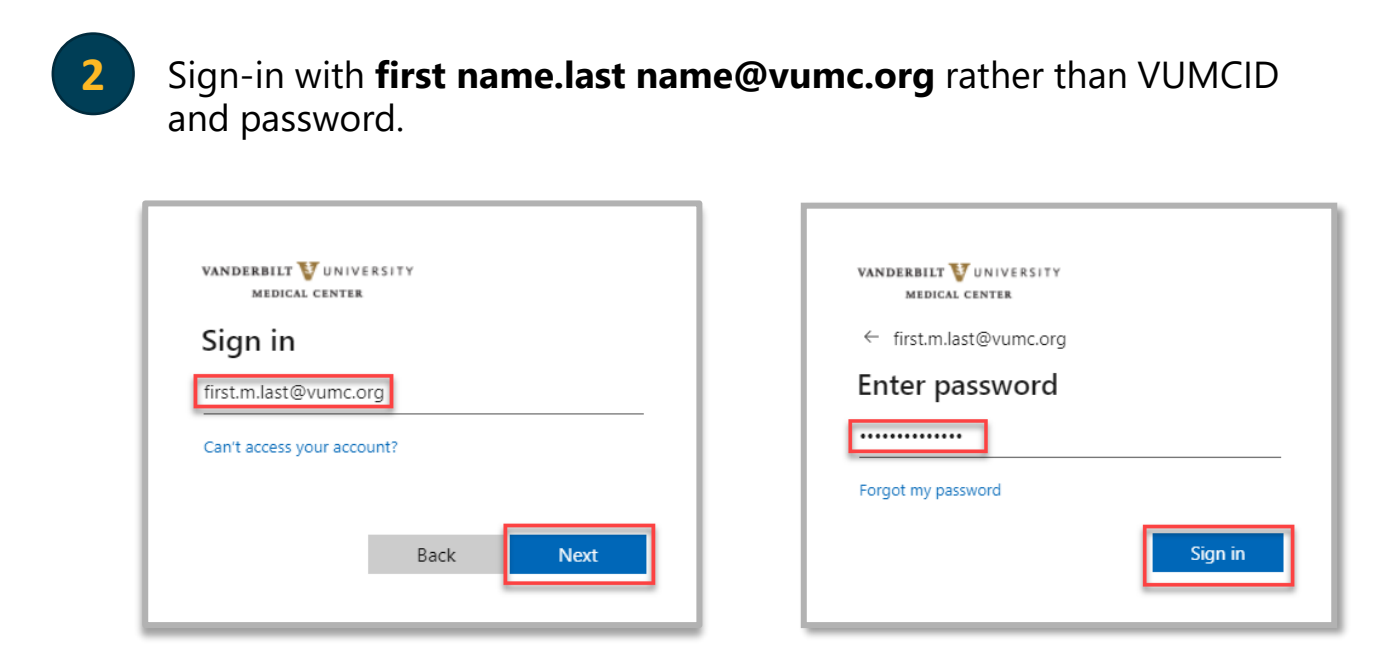

**NOTE:** The login field requires you to enter your Vanderbilt University Medical Center (VUMC) Microsoft login information. This is usually **first name.last name@vumc.org**. If you do not know your vumc.org login, contact the VUMC IT Help Desk at 615-343-HELP (4357).

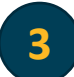

Register for Multi-Factor Authentication.

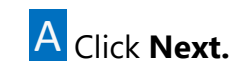

B Download the Microsoft Authenticator app from the App store on a cell phone. Once completed, click Next on this window.

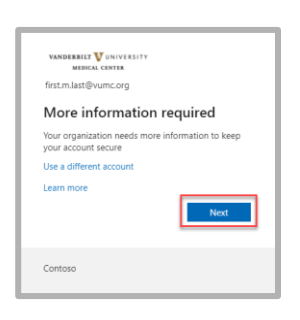

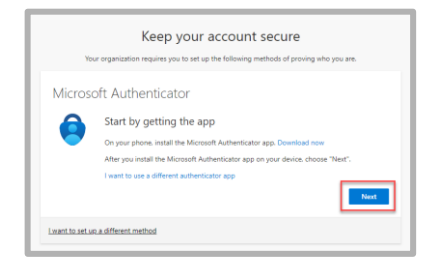

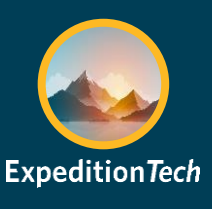

### **Non-VUMC Issued Computers**

C In the Microsoft Authenticator app on your D The following window should now phone, select the plus sign at the top right corner to add an account, then select Work or School Account. In the pop-up window, select Scan QR Code. Once these steps are completed in the Microsoft Authenticator app, select **Next** on the computer.

be displayed. Scan the QR code on the screen with the cell phone.

| Set up your account<br>In your app. add a new account. | Set up your account<br>In your app, add a new account. | Authenticator app               | × |
|--------------------------------------------------------|--------------------------------------------------------|---------------------------------|---|
| In your app, add a new account.                        | In your app, add a new account.                        | Set up your account             |   |
| -                                                      | Back Next                                              | In your app, add a new account. |   |
|                                                        | Back Next                                              | -                               |   |

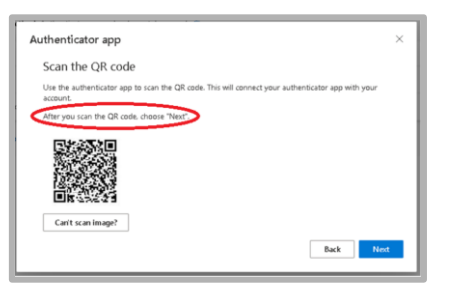

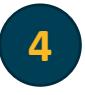

This will complete the Microsoft Authenticator setup. Clicking Next on this window will send a test notification to the Microsoft Authenticator app. Select **Approve** on the notification.

### Reason for the change

In February 2022, ExpeditionTech announced the start of its multiyear migration of VUMC applications and their related components from directories shared with Vanderbilt University to the VUMC directory. The effort includes; servers, databases, security groups, resource accounts, file shares. The Learning Exchange is next in sequence.